## How do I configure the bandwidth management/traffic shaping?

## This FAQ will demonstrate setting up bandwidth management/traffic shaping on 1Mbps leased line upstream and downstream.

For inbound and outbound http and https: Maximum bandwidth is 500 Kbps. For inbound and outbound pop3: Guaranteed bandwidth is 300 Kbps. For inbound and outbound other services: The remaining bandwidth will be used.

**Step 1:** Open the web browser and type the IP address of the device in the address bar *(default is 192.168.1.1),* press **Enter**.

**Step 2:** Click on **Traffic Management** and click on **Traffic Shaping**, select **Pipes**. Click **Add** and select **Pipe** for inbound traffic. Configure the pipe rule as followed:

- **Name:** Name as desired (wan\_in in this example)
- Precedences:
- Highest: 300 Kbps
- Total: 1000 Kbps
- Group: None

| D-Link<br>Building Networks for People                                                                |         |                                                                        |                                                                 |                                           |                                                                                                    | Logged in as<br>ad               |
|----------------------------------------------------------------------------------------------------|---------|------------------------------------------------------------------------|-----------------------------------------------------------------|-------------------------------------------|----------------------------------------------------------------------------------------------------|----------------------------------|
| SHome 🔣 Configuration 🗸 👔                                                                             | Taols 🕶 | 🕤 Status 🗸                                                             | 👆 🐁 Maintena                                                    | nce 🔻                                     |                                                                                                    |                                  |
| DFL-210                                                                                               | e       | 引 Pipe                                                                 |                                                                 |                                           |                                                                                                    |                                  |
| 🗄 🧑 System                                                                                            |         | General                                                                |                                                                 |                                           |                                                                                                    |                                  |
| Objects     Objects     Rules     Routing     Objects     Objects     Objects     Objects     Objects | -       | Name:                                                                  | efines basic traffic                                            | shaping par                               | ameters. The pipe rules then determines which traffic                                                              | goes through which pipes.        |
| Traffic Shaping                                                                                       |         | Use pipe limits to<br>down to the lowe<br>Note that, f<br>Precedences: | specify bandwidth<br>st available preced<br>or bandwidth, %ilo' | limits per p<br>lence (usua<br>and 'mega' | recedence in the pipe, if traffic in one precedence ex<br>ly precedence 'Low').<br>are multiples of 1000, not 1024 | ceeds its limits, additional tr. |
|                                                                                                    |         | Highest                                                                | 300                                                             | kil                                       | obits per second                                                                                                   |                                  |
|                                                                                                    |         | High:                                                                  |                                                                 | kil                                       | obits per second                                                                                                   |                                  |
|                                                                                                    |         | Medium:                                                                |                                                                 | kil                                       | obits per second                                                                                                   |                                  |
|                                                                                                    |         | Low:                                                                   |                                                                 | kil                                       | obits per second                                                                                                   |                                  |
|                                                                                                    |         | Total:                                                                 | 1000                                                            | ki                                        | obils per second                                                                                                   |                                  |
|                                                                                                    | 1       | Grouping                                                               | r nan nort/10/nation                                            | de attaction in an                        | duidth limite as well as due amin balancing babuage o                                                              |                                  |
|                                                                                                    |         | Orouging enable                                                        | s perpolair/neavo                                               | K Stativ ban                              | and in this as well as synamic balancing between y                                                                 | noups.                           |
|                                                                                                    |         | Grouping:                                                              | None                                                            | *                                         | Maximum bandwidth per group:                                                                                       | kilobits per second              |
|                                                                                                    |         | Network Size:                                                          |                                                                 | ~                                         | Enable dynamic balancing of groups                                                                                 |                                  |
| 1                                                                                                    | <       |                                                                        |                                                                 |                                           | 2.41<br>2.41                                                                                                    |                                  |

Step 3: Click Add and select Pipe for outbound traffic. Configure the pipe rule as followed:

- Name: Name as desired (wan\_out in this example)
- Precedences:
- Highest: 300 KbpsTotal: 1000 Kbps
- Group: None

| D-Link<br>Building Networks for People                                      |                                                                                                    |
|-----------------------------------------------------------------------------|----------------------------------------------------------------------------------------------------|
| SHome 🙎 Configuration 👻 👔                                                   | Tools 👻 🥌 Status 👻 🐂 Maintenance 🕶                                                                                                    |
| DE 210                                                                      | Nipe                                                                                                    |
| E System                                                                    | General                                                                                                    |
| Cojetta     Rules     Rules     Secting     Secting     Section     Section | A pipe defines basic traffic shaping parameters. The pipe rules then determines which traffic goes through which pip Name: wan_out                                                                    |
| Fight Traffic Shaping     Pipes     PipeRules                               | Use pipe limits to specify bandwidth limits per precedence in the pipe. If traffic in one precedence exceeds its limits, addition down to the lowest available precedence (usually precedence 'Low'). |
|                                                                             | Highest: 300 kilobits per second                                                                                                    |
|                                                                             | High: kitobits per second                                                                                                    |
|                                                                             | Medium: kilobits per second                                                                                                    |
|                                                                             | Low: kilobits per second                                                                                                    |
|                                                                             | Total: 1000 kilobits per second                                                                                                    |
|                                                                             | Grouping                                                                                                    |
|                                                                             | Grouping enables per-port/IP/network static bandwidth limits as well as dynamic balancing between groups.                                                                                             |
|                                                                             | Grouping: None 🖌 Maximum bandwidth per group: kilobits per sec                                                                                                    |
|                                                                             | Nebwork Size:                                                                                                    |
|                                                                             | - (c)                                                                                                    |

**Step 4:** Click **Add** and select **Pipe** for http/https inbound traffic. Configure the pipe rule as followed:

- **Name**: Name as desired (*http\_https\_in in this example*)
- Precedences:
- Medium: 500 Kbps
- Total: 500 Kbps
- Group: None

| D-Link<br>Building Networks for People |      |                                                                                                    |                                                                                                    |                                                                                                    | 2                                                                                                    |
|----------------------------------------|------|----------------------------------------------------------------------------------------------------|----------------------------------------------------------------------------------------------------|----------------------------------------------------------------------------------------------------|----------------------------------------------------------------------------------------------------|
|                                        | Tool | s 🗸 🛛 👩 Status 🗸                                                                                                    | Naintenai                                                                                                    | nce 🕶                                                                                                 |                                                                                                    |
| Home Configuration -                   | Tool | S Status -<br>S Pipe<br>General<br>S General<br>S General<br>A pipe d<br>Name:<br>Pipe Limits<br>Use pipe limits to<br>down to the lowe<br>Ouse pipe limits to<br>down to the lowe<br>Ouse pipe limits to<br>down to the lowe<br>S General<br>Highest:<br>Highest: | Maintenar<br>efines basic traffic s<br>http_https_in<br>specify bandwidth<br>st available precede<br>or bandwidth, %ilo' ;<br>500<br>500<br>500<br>Soo<br>Soo<br>Soo<br>Soo<br>Soo<br>Soo<br>Soo<br>S | haping pa<br>haping pa<br>limits per p<br>ince (usua<br>and 'mega'<br>kit<br>kit<br>kit<br>kit<br>kit | rameters. The pipe rules then determines which traffic goes through will precedence in the pipe. If traffic in one precedence exceeds its limits, . If precedence "Low"). |
|                                        | 5    | -                                                                                                    |                                                                                                    |                                                                                                    | 11                                                                                                    |

**Step 5:** Click **Add** and select **Pipe** for http/https outbound traffic. Configure the pipe rule as followed:

- **Name**: Name as desired (*http\_https\_out in this example*)
- Precedences:
- Medium: 500 Kbps
- Total: 500 Kbps
- Group: None

| D-Link<br>Building Networks for People                                                                                                    |                                                                                                    |
|----------------------------------------------------------------------------------------------------|----------------------------------------------------------------------------------------------------|
| SHome 🛛 🌂 Configuration 🗸 👖 To                                                                                                    | ols 👻 🤷 Status 👻 🐜 Maintenance 👻                                                                                                    |
| Home Configuration ▼ To          DFL-210         ● System         ● Objects         ● Interfaces         ● DP / PS         ● DP / PS         ● Cuser Authentication         ● Traffic Management         ● Pipes         ● PipeFules | Status Pipe General A pipe defines basic traffic shaping parameters. The pipe rules then determines which traffic goes three Name: http_https_out Pipe Limits Use pipe limits to specify bandwidth limits per precedence in the pipe. If traffic in one precedence exceeds its li down to the lowest available precedence (usually precedence "Low"). Note that, for bandwidth, 'kilo' and 'mega' are multiples of 1000, not 1024 Precedences: Highest: kilobits per second Medium: S00 kilobits per second Low: kilobits per second Low: kilobits per second Low: Kilobits per second Low: Kilobits per second Low: Kilobits per second Low: Kilobits per second Low: Kilobits per second Low: Kilobits per second Low: Kilobits per second Low: Kilobits per second Low: Kilobits per second Low: Kilobits per second Kilobits per second Low: Kilobits per second Low: Kilobits per second Low: Kilobits per second Kilobits per second Low: Kilobits per second Low: Kilobits per second Kilobits per second Low: Kilobits per second Low: Kilobits per second Kilobits per second Kilobits                                                                                                    |
|                                                                                                    | and the second second s |

**Step 6:** Click **Add** and select **Pipe** for Pop3 inbound traffic. Configure the pipe rule as followed:

- **Name:** Name as desired (*pop3\_in in this example*)
- Precedences:
- Highest: 300 Kbps
- Total: 300 Kbps
- Group: None

| D-Link<br>Building Networks for People                                                                                                    |                                                                      |                                                                   |                                               |                                                                                                    |
|----------------------------------------------------------------------------------------------------|----------------------------------------------------------------------|-------------------------------------------------------------------|-----------------------------------------------|----------------------------------------------------------------------------------------------------|
| SHome 🛛 🍇 Configuration 🗸 🛛 🎁                                                                                                    | Tools 👻 🧕 Status 🗸                                                   | 👆 🔩 Mainten                                                       | ance 👻                                        |                                                                                                    |
| GPL-210                                                                                                    | S Pipe                                                               |                                                                   |                                               |                                                                                                    |
| E Dijects                                                                                                    | 🛃 General                                                            |                                                                   |                                               |                                                                                                    |
| GRUES     GRUES     G | Name:                                                                | defines basio traffi                                              | oshaping pa                                   | rameters. The pipe rules then determines which traffic goes thro                                                                   |
| E-105 Traffic Shaping                                                                                                    | Use pipe limits to<br>down to the lowe<br>Note that,<br>Precedences: | o specify bandwidt<br>est available prece<br>for bandwidth, 'kile | h limits per ;<br>dence (usua<br>/ and 'mega' | precedence in the pipe. If traffic in one precedence exceeds its I<br>Illy precedence 'Low').<br>' are multiples of 1000, not 1024 |
|                                                                                                    | Highest:                                                             | 300                                                               | kil                                           | lobits per second                                                                                                    |
|                                                                                                    | High:                                                                |                                                                   | kil                                           | lobits per second                                                                                                    |
|                                                                                                    | Medium:                                                              |                                                                   | kil                                           | lobits per second                                                                                                    |
|                                                                                                    | Lowc                                                                 |                                                                   | kil                                           | lobits per second                                                                                                    |
|                                                                                                    | Total:                                                               | 300                                                               | lid I                                         | lobits per second                                                                                                    |
|                                                                                                    | Grouping                                                             |                                                                   |                                               |                                                                                                    |
|                                                                                                    | Grouping enable                                                      | es per-port/IP/netw                                               | ork static bar                                | ndwidth limits as well as dynamic balancing between groups.                                                                        |
|                                                                                                    | Grouping:                                                            | None                                                              | ~                                             | Maximum bandwidth per group:                                                                                                    |
|                                                                                                    | Network Size:                                                        | Ø                                                                 | ~                                             | Enable dynamic balancing of groups                                                                                                 |

**Step 7:** Click **Add** and select **Pipe** for Pop3 outbound traffic. Configure the pipe rule as followed:

- **Name:** Name as desired (*pop3\_out in this example*)
- Precedences:
- Highest: 300 Kbps
- Total: 300 Kbps
- Group: None

| Configuration        It Tools        Status        Maintenance          DPL-210       System       System       System         Image: Objects       Image: Status        Pipe         Image: Routing       Image: Status        Image: Status        Image: Status          Image: Routing       Image: Status        Image: Status        Image: Status        Image: Status          Image: Routing       Image: Status        Image: Status        Image: Status        Image: Status        Image: Status          Image: Status        A pipe defines basic traffic shaping parameters. The pipe rules then determines which traffic goes through a status in the status interface of the status interface of the status interfa | D-Link<br>Building Networks for People                                                                                                    |     |                                                                        |                                                                |                                                  |                                                                                                    |    |
|----------------------------------------------------------------------------------------------------|----------------------------------------------------------------------------------------------------|-----|------------------------------------------------------------------------|----------------------------------------------------------------|--------------------------------------------------|----------------------------------------------------------------------------------------------------|----|
| DFL-210            • System             • Objects             • Rules             • Interfaces             • Brock            • Brock            • Objects             • Brock            • Brock            • Brock            • Brock            • Pipe Limits             • Pipe Rules             • PipeRules                • PipeRules                • PipeRules                • PipeRules                • PipeRules                • PipeRules                • PipeRules                • PipeRules                       • PipeRules                   • PipeRules                       • PipeRules               <                                                                                                    | 🧐 Home 🛛 🙀 Configuration 👻 👔                                                                                                    | Too | ıls 👻 🧧 Status 🗸                                                       | 🐴 Mainter                                                      | ance 👻                                           |                                                                                                    |    |
| System         Coljects         Interfaces         Colleges         Colleges                                                                                                    | DFL-210                                                                                                    |     | 🛞 Pipe                                                                 |                                                                |                                                  |                                                                                                    |    |
| <ul> <li>Rules</li> <li>Interfaces</li> <li>Routing</li> <li>IDP / IPS</li> <li>Ide User Authentication</li> <li>Traffic Management</li> <li>Pipe Limits</li> <li>Use pipe limits to specify bandwidth limits per precedence in the pipe. If traffic in one precedence exceeds its I down to the lowest available precedence (usually precedence "Low").</li> <li>Note that, for bandwidth, 'kilo' and 'mega' are multiples of 1000, not 1024</li> <li>Precedences:</li> <li>Highest: 300</li> <li>kilobits per second</li> <li>High:</li> <li>kilobits per second</li> <li>Low:</li> <li>Kilobits per second</li> <li>Low:</li> <li>Kilobits per second</li> <li>Low:</li> <li>Kilobits per second</li> <li>Kilobits per second</li> </ul>                                                                                                    | 🟵 😥 Objects                                                                                                    |     | General                                                                |                                                                |                                                  |                                                                                                    |    |
| Image: Stratic Shaping       Use pipe limits to specify bandwidth limits per precedence in the pipe. If traffic in one precedence exceeds its I down to the lowest available precedence (usually precedence "Low").         Image: Stratic Shaping       Image: Stratic Shaping         Image: Stratic Shaping       Use pipe limits to specify bandwidth limits per precedence in the pipe. If traffic in one precedence exceeds its I down to the lowest available precedence (usually precedence "Low").         Image: Stratic Shaping       Image: Stratic Shaping         Image: Stratic Shaping       Image: Stratic Shaping                                                                                                    | Rules     Interfaces     Routing     Souther for the second second |     | Name:                                                                  | defines basic traffi<br>pop3_out                               | oshaping pa                                      | rameters. The pipe rules then determines which traffic goes th                                                                 | 10 |
| Highest:       300       kilobits per second         High:       kilobits per second         Medium:       kilobits per second         Lowr       kilobits per second         Total:       300                                                                                                    |                                                                                                    |     | Use pipe limits to<br>down to the lowe<br>Note that, t<br>Precedences: | o specify bandwid<br>est available prec<br>for bandwidth, 'kil | th limits per p<br>edence (usua<br>5' and 'mega' | orecedence in the pipe. If traffic in one precedence exceeds it<br>Ily precedence 'Low').<br>' are multiples of 1000, not 1024 | 51 |
| High:     kilobits per second       Medium:     kilobits per second       Low:     kilobits per second       Total:     300                                                                                                    |                                                                                                    |     | Highest:                                                               | 300                                                            | kil                                              | obits per second                                                                                                    |    |
| Medium:     kilobits per second       Lowr     kilobits per second       Total:     300                                                                                                    |                                                                                                    |     | High:                                                                  |                                                                | kil                                              | obits per second                                                                                                    |    |
| Low:<br>Total: 300 kilobits per second                                                                                                    |                                                                                                    |     | Medium:                                                                |                                                                | kil                                              | obits per second                                                                                                    |    |
| Total: 300 kilobits per second                                                                                                    |                                                                                                    |     | Lowe                                                                   |                                                                | kil                                              | obits per second                                                                                                    |    |
|                                                                                                    |                                                                                                    |     | Total:                                                                 | 300                                                            | kil                                              | obits per second                                                                                                    |    |
| e Grouping                                                                                                    |                                                                                                    |     | Grouping                                                               |                                                                |                                                  |                                                                                                    |    |
| Grouping enables per-port/IP/network static bandwidth limits as well as dynamic balancing between groups.                                                                                                    |                                                                                                    |     | Grouping enable                                                        | is per-port/IP/netv                                            | ook static ban                                   | dwidth limits as well as dynamic balancing between groups.                                                                     |    |
| Grouping: None Maximum bandwidth per group:                                                                                                    |                                                                                                    |     | Grouping:                                                              | None                                                           | ~                                                | Maximum bandwidth per group:                                                                                                   | •  |
| Network Size: Enable dynamic balancing of groups                                                                                                    |                                                                                                    |     | Network Size:                                                          | 0                                                              | *                                                | Enable dynamic balancing of groups                                                                                             |    |

**Step 8:** Click **Pipe Rules** on the left side of the configuration screen. Click on **Add** and select **PipeRule** for http/https. Configure the pipe rule as followed:

- **Name:** Name as desired (wan\_http\_https in this example)
- Service: http-all
- Schedule: None
- Source Interface: lan
- Source Network: lannet
- Destination Interface: wan
- **Destination Network:** all-nets

| 🖳 DFL-210                                                                                                    | 🛛 🧺 PipeR                                            | <b>PipeRule</b>                           |                 |                      |                      |  |  |  |
|----------------------------------------------------------------------------------------------------|------------------------------------------------------|-------------------------------------------|-----------------|----------------------|----------------------|--|--|--|
| System     Sobjects     Sobjects     So | General Tr<br>General General<br>General A P<br>rule | affic Shaping<br>ipe Rule determi<br>set. | nes traffic sha | aping policy - whic  | h Pipes to use - for |  |  |  |
|                                                                                                    | Name:<br>Service:<br>Schedule:                       | wan_http_htt<br>http-all<br>(None)        | ps<br>V         |                      |                      |  |  |  |
|                                                                                                    | Address                                              | rify source interf                        | ace and netw    | ork, together with ( | destination interfac |  |  |  |
|                                                                                                    |                                                      | Source                                    |                 | Destination          |                      |  |  |  |
|                                                                                                    | Interface:                                           | lan                                       | ~               | wan                  | ~                    |  |  |  |
|                                                                                                    | Network:                                             | lannet                                    | ~               | all-nets             | ~                    |  |  |  |

**Step 9:** Select the **Traffic Shaping** tab and configure as followed:

• Forward Chain: Add desired pipe into Selected box in order to perform traffic shaping. (wan\_out and http\_https\_out created in step 3 and 5)

• **Return Chain:** Add desired pipe into Selected box in order to perform traffic shaping. (wan\_in and http\_https\_in created in step 2 and 4)

• **Precedence:** select **Use fixed precedence**, click the drop-down menu and select desired precedence. (*0 is selected in this example*)

| DFL-210                                                                                                    |                   |                                                  |                 |                                    |  |  |
|----------------------------------------------------------------------------------------------------|-------------------|--------------------------------------------------|-----------------|------------------------------------|--|--|
| d 👩 System                                                                                                    | General Traffic   | Shaping                                          |                 |                                    |  |  |
| Rules                                                                                                    | 🛃 Pipe Chains     |                                                  |                 |                                    |  |  |
| - Contraces<br>- Contraces                                                                                       | Use pipe chains t | to direct network traffic mate                   | ching this rule | through one or more pipes in order |  |  |
| IDP / IPS     Ide User Authentication     Ide Traffic Management     Ide Traffic Shaping     Pipes     PipeRules | Forward Chain     | Available                                        |                 | Selected                           |  |  |
|                                                                                                    |                   | http_https_in<br>pop3_in<br>pop3_out<br>wan_in   | 2               | wan_out<br>http_https_out          |  |  |
|                                                                                                    | Return Chain      | Available                                        |                 | Move up Move down                  |  |  |
|                                                                                                    |                   | http_https_out<br>pop3_in<br>pop3_out<br>wan_out | \$              | wan_in<br>http_https_in            |  |  |
|                                                                                                    |                   |                                                  |                 | Move up Move down                  |  |  |

**Step 10:** Click **Add** and select **PipeRule** for Pop3. Configure the pipe rule as followed:

- **Name**: Name as desired (*wan\_pop3 in this example*)
- Service: pop3
- Schedule: None
- Source Interface: lan
- Source Network: lannet
- Destination Interface: wan
- **Destination Network:** all-nets

| DFL-210                                                                                                    | Se PipeR                                                                                                   | ule                                                                                |                  |                     |                        |
|----------------------------------------------------------------------------------------------------|----------------------------------------------------------------------------------------------------|------------------------------------------------------------------------------------|------------------|---------------------|------------------------|
| System     System     Objects     Objects     Rules     Interfaces     Object     IDP / IPS     Object     User Authentication     Office Management     Office Management     Office Pipes     Office Pipes     Object     Object | General T<br>General<br>General<br>General<br>General<br>Mame:<br>Service:<br>Schedule:<br>Maddress<br>Sne | raffic Shaping<br>ipe Rule determi<br>set.<br>wan_pop3<br>pop3<br>(None)<br>Filter | ines traffic sha | iping policy - whic | h Pipes to use - for o |
|                                                                                                    | Interface:                                                                                                 | Source<br>Ian                                                                      | ~                | Destination         | ~                      |
|                                                                                                    | Network:                                                                                                   | lannet                                                                             | *                | all-nets            | *                      |

**Step 11:** Select the **Traffic Shaping** tab and configure as followed:

• Forward Chain: Add desired pipe into Selected box in order to perform traffic shaping (pop3\_out and wan\_out created in step 7 and 3)

• **Return Chain:** Add desired pipe into Selected box in order to perform traffic shaping (*pop3\_in and wan\_in created in step 6 and 2*)

• **Precedence:** select **Use fixed precedence**, click the drop-down menu and select desired precedence (6 is selected in this example)

| DFL-210                                                                                                    |                   |                                                      |                           |                                   |
|----------------------------------------------------------------------------------------------------|-------------------|------------------------------------------------------|---------------------------|-----------------------------------|
| T Objects                                                                                                    | General Traffic   | c Shaping                                            |                           |                                   |
| 🗄 🙀 Rules                                                                                                    | 🛃 Pipe Chains     |                                                      |                           |                                   |
| Ð <mark>lei</mark> lnterfaces<br>Ð <mark>lei</mark> Routing                                                                                                    | Use pipe chains t | to direct network traffic mate                       | hing this rule            | through one or more pipes in orde |
| IDP / IPS     Ide / IPS     Ide / Authentication     Ide / Infinite Management     Ide / Infinite Management     Ide / In | Fotward Chain     | Available                                            |                           | Selected                          |
|                                                                                                    |                   | http_https_in<br>http_https_out<br>pop3_in<br>wan_in | 2                         | pop3_out<br>wan_out               |
|                                                                                                    | Balue Chain       | Available                                            |                           | Move up Move down                 |
|                                                                                                    | Netoni Citani     | http https in                                        |                           | and in                            |
|                                                                                                    |                   | http_https_out<br>pop3_out<br>wan_out                | <<br></td <td>wan_in</td> | wan_in                            |
|                                                                                                    |                   |                                                      |                           | Move up Move down                 |

**Step 12:** Click **Add** and select **PipeRule** for other services. Configure the pipe rule as followed:

- **Name:** Name as desired *(wan\_others in this example)*
- **Service:** all\_services
- Schedule: None
- Source Interface: lan
- Source Network: lannet
- Destination Interface: wan
- **Destination Network:** all-nets

| BDFL-210                                                                                                    | No. Contraction of the second second |
|----------------------------------------------------------------------------------------------------|----------------------------------------------------------------------------------------------------|
| Or Descho     System     System     Solution     Objects     Sector     Sector | General       Traffic Shaping            General          General             General          A Pipe Rule determines traffic shaping policy - which Pipes to use ruleset.          Name:          wan_other          Service:       all_services         Schedule:       (None)                                                                                                    |
|                                                                                                    | Source Destination                                                                                                    |
|                                                                                                    | Network: lannet 🗸 all-nets 🗸                                                                                                    |

**Step 13:** Select the **Traffic Shaping** tab and configure as followed:

• Forward Chain: Add desired pipe into Selected box in order to perform traffic shaping (*wan\_out created in step 3*)

• **Return Chain:** Add desired pipe into Selected box in order to perform traffic shaping (*wan\_in created in step 2*)

• **Precedence:** select **Use fixed precedence**, click the drop-down menu and select desired precedence (*0 is selected in this example*)

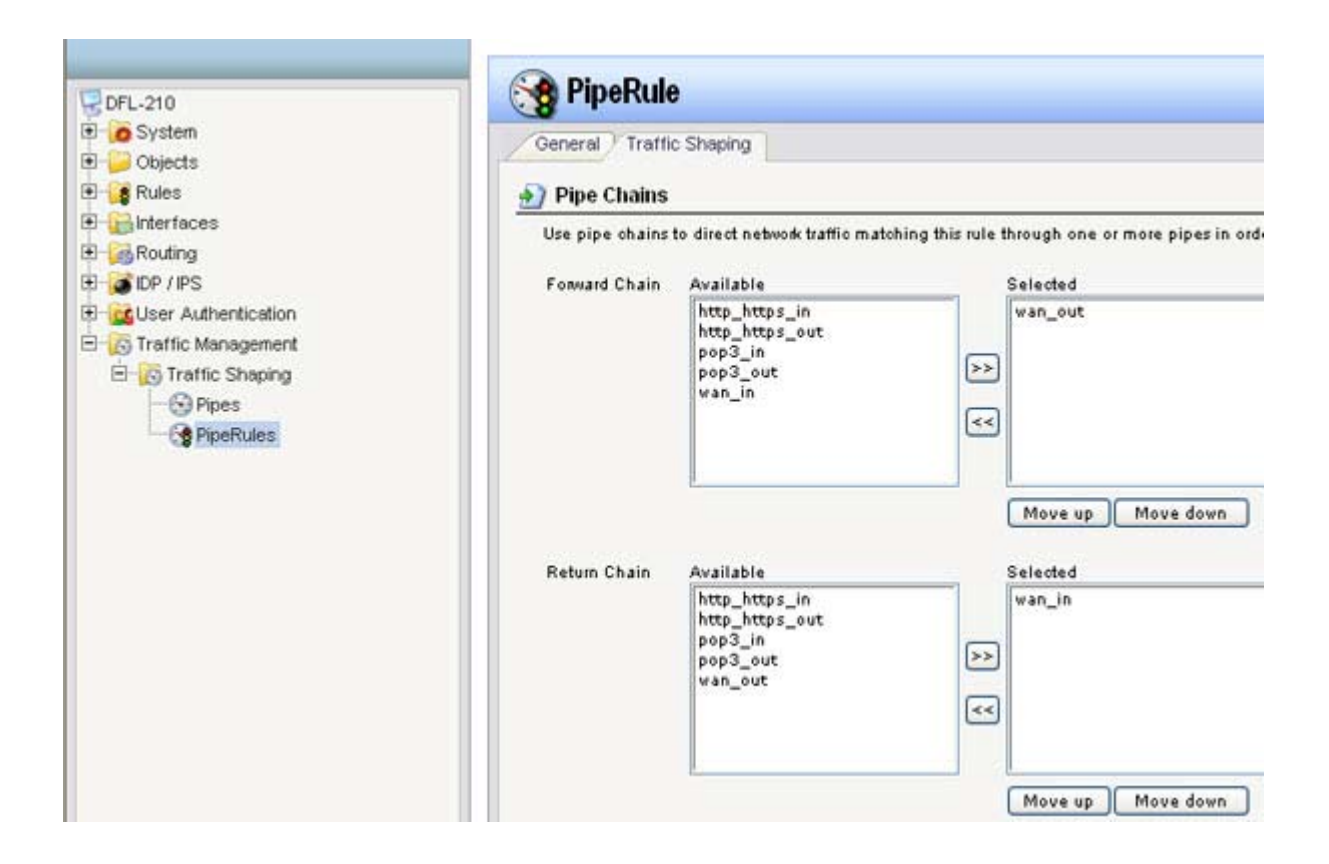

**Step 14:** Click the plus sign next to **Rules**, select **IP Rules**, click **Add** and select **IP Rule Folder**. Configure as followed:

• Name the folder as desired

| QDFL-210                  | 🙀 IP Rule Folder                                            |
|---------------------------|-------------------------------------------------------------|
| 🗄 🝺 System                |                                                             |
| 🗄 🔛 Objects               | General                                                     |
| 🗄 📴 Rules                 |                                                             |
| 🛱 🕂 🖁 IP Rules            | An IP Rule folder can be used to group IP Rules into logica |
| 🔁 lan_to_wan              | •                                                           |
| <mark>g</mark> lan_to_dmz | Name traffic shaping rule                                   |
| dmz_to_lan                |                                                             |
| <mark>g</mark> dmz_to_wan | Comments                                                    |
| 🔀 wan_to_lan              |                                                             |
| wan_to_dmz                | Comments:                                                   |
| Access                    |                                                             |
| 🗈 🔂 Interfaces            |                                                             |
| E 👸 Routing               |                                                             |
| E IDP / IPS               |                                                             |
| E 🔯 User Authentication   |                                                             |
| 🖻 🔞 Traffic Management    |                                                             |
| 🖻 🖓 Traffic Shaping       |                                                             |
| - S Pipes                 |                                                             |
| PipeRules                 |                                                             |

Step 15: Click Add and select IP Rule. Configure the new IP rule as followed:

- Name: Name as desired
- Action: Allow
- Service: http-all
- Schedule: None
- Source Interface: lan
- Source Network: lannet
- Destination Interface: wan
- **Destination Network:** all-nets

| 😨 DFL-210                                                                                                    | 🚦 IP Rul                                                                                                    | e               |            |                    |                                      |
|----------------------------------------------------------------------------------------------------|----------------------------------------------------------------------------------------------------|-----------------|------------|--------------------|--------------------------------------|
| System     System     Objects     System     System     Objects     System     System     System     Objects     System     System     Sys | General CL<br>General CL<br>General Service:<br>Solution:<br>Service:<br>Solution:<br>Solution:<br>Service:<br>Solution:<br>Solution:<br>Solu | og Settings NAT | e and sour | o perform on netwo | k traffic that ma<br>with destinatio |
|                                                                                                    |                                                                                                    | Source          |            | Destination        |                                      |
|                                                                                                    | Interface:                                                                                                    | lan             | ~          | wan                | ~                                    |
|                                                                                                    | Network:                                                                                                    | lannet          | ~          | all-nets           | *                                    |

Step 16: Click Add and select IP Rule. Configure the new IP rule as followed:

- Name: Name as desired
- Action: Allow
- Service: pop3
- Schedule: None
- Source Interface: lan
- Source Network: lannet
- Destination Interface: wan
- **Destination Network:** all-nets

| BDFL-210                                                                                                    | 🚦 IP Rul                                                          | e                                     |              |                    |                  |  |  |  |
|----------------------------------------------------------------------------------------------------|-------------------------------------------------------------------|---------------------------------------|--------------|--------------------|------------------|--|--|--|
| System     System     System | General Li<br>Compared Seneral An<br>Name:<br>Action:<br>Service: | General Log Settings NAT SAT          |              |                    |                  |  |  |  |
| Access                                                                                                    | Schedule:                                                         | (None)<br>Filter                      | *            |                    |                  |  |  |  |
| Routing     JDP / IPS     JUSer Authentication                                                                                                    | Spe<br>Berge the                                                  | cify source interf.<br>rule to match. | ace and sour | ce network, togeth | erwith destinati |  |  |  |
| Traffic Management     Fraffic Shaping     Fraffic Shaping     Fraffic Shaping                                                                                                    | Interface:                                                        | Source<br>lan                         | ~            | Destination<br>wan | ~                |  |  |  |
| PipeRules                                                                                                    | NEROCH.                                                           | lannet                                | ~            | all-nets           | ~                |  |  |  |

Step 17: Click Add and select IP Rule. Configure the new IP rule as followed:

- Name: Name as desired
- Action: Allow
- **Service:** all\_services
- Schedule: None
- Source Interface: lan
- Source Network: lannet
- Destination Interface: wan
- **Destination Network:** all-nets

| FL-210                                                                                                    | 💈 IP Rul                                                  | e                                                                                    |              |                                          |                  |
|----------------------------------------------------------------------------------------------------|-----------------------------------------------------------|--------------------------------------------------------------------------------------|--------------|------------------------------------------|------------------|
| System     System     Objects     System     System     System     Objects     System     System     Syst | General Li<br>General<br>General<br>Service:<br>Schedule: | og Settings NAT<br>Prule specifies what<br>others<br>Allow<br>all_services<br>(None) | at action to | o perform on netwo                       | ork traffic that |
| Interfaces     Routing     IDP / IPS     Guser Authentication     Traffic Management     Traffic Shaping                                                                                                    | Address                                                   | Filter<br>cify source interfact<br>rule to match.<br>Source<br>lan                   | e and sour   | ce network, togeth<br>Destination<br>wan | erwith destina   |
| Pipes<br>BipeRules                                                                                                    | Network                                                   | lannet                                                                               | ~            | all-nets                                 | ~                |

**Step 18:** Click on the **Configuration** tab and select **Save and Activate** from the dropdown menu Click **OK**.

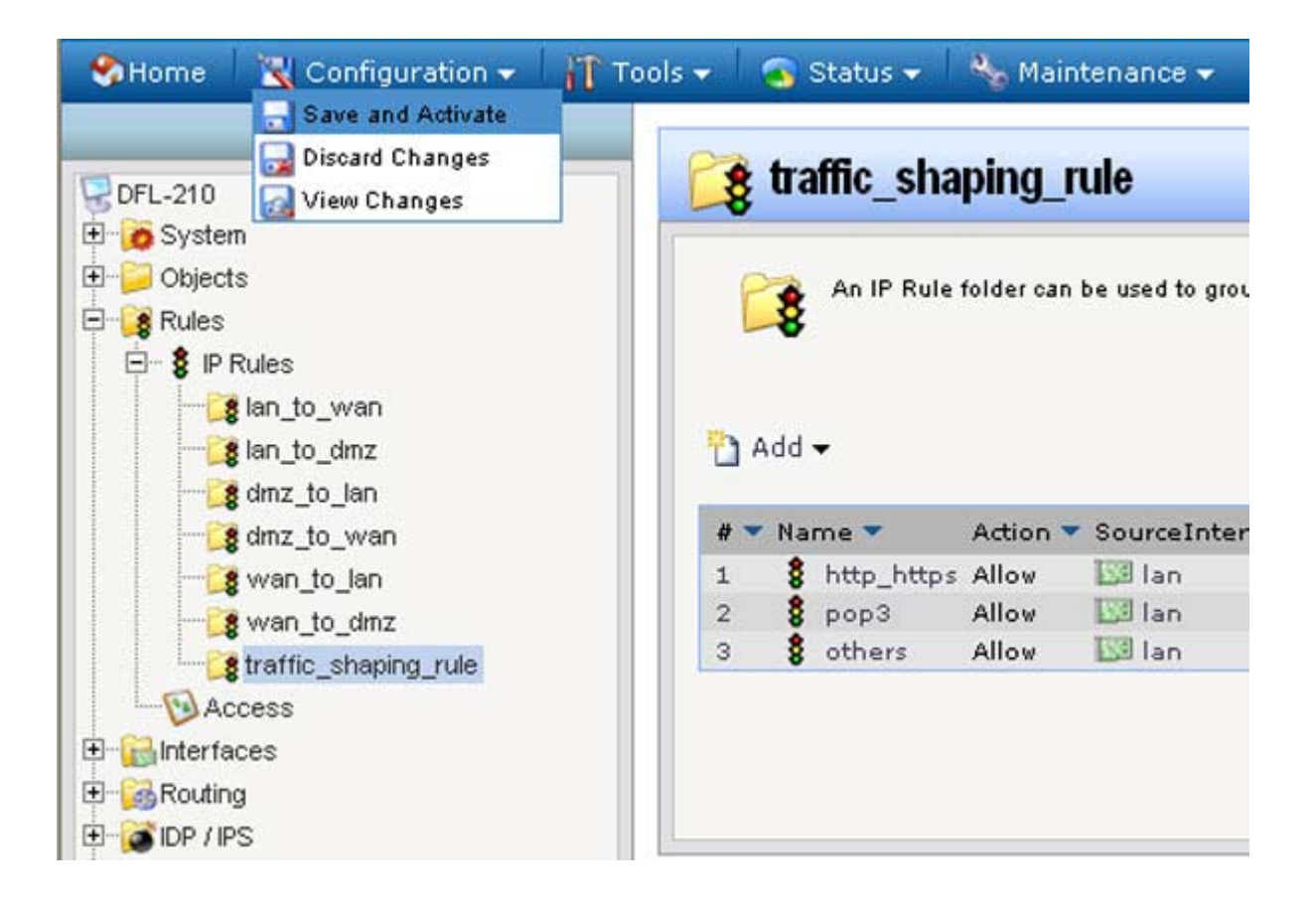